How to Locate California Unified Certification Program (CUCP) Certified DBEs

1

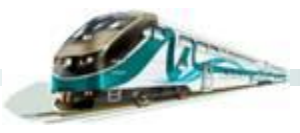

# How to Locate CUCP Certified DBEs

Log on to www.dot.ca.gov/hq/bep/find\_certified.htm

Scroll down to the middle of the webpage and click on *Click Here to Access the DBE Query Form.* 

METROLINK

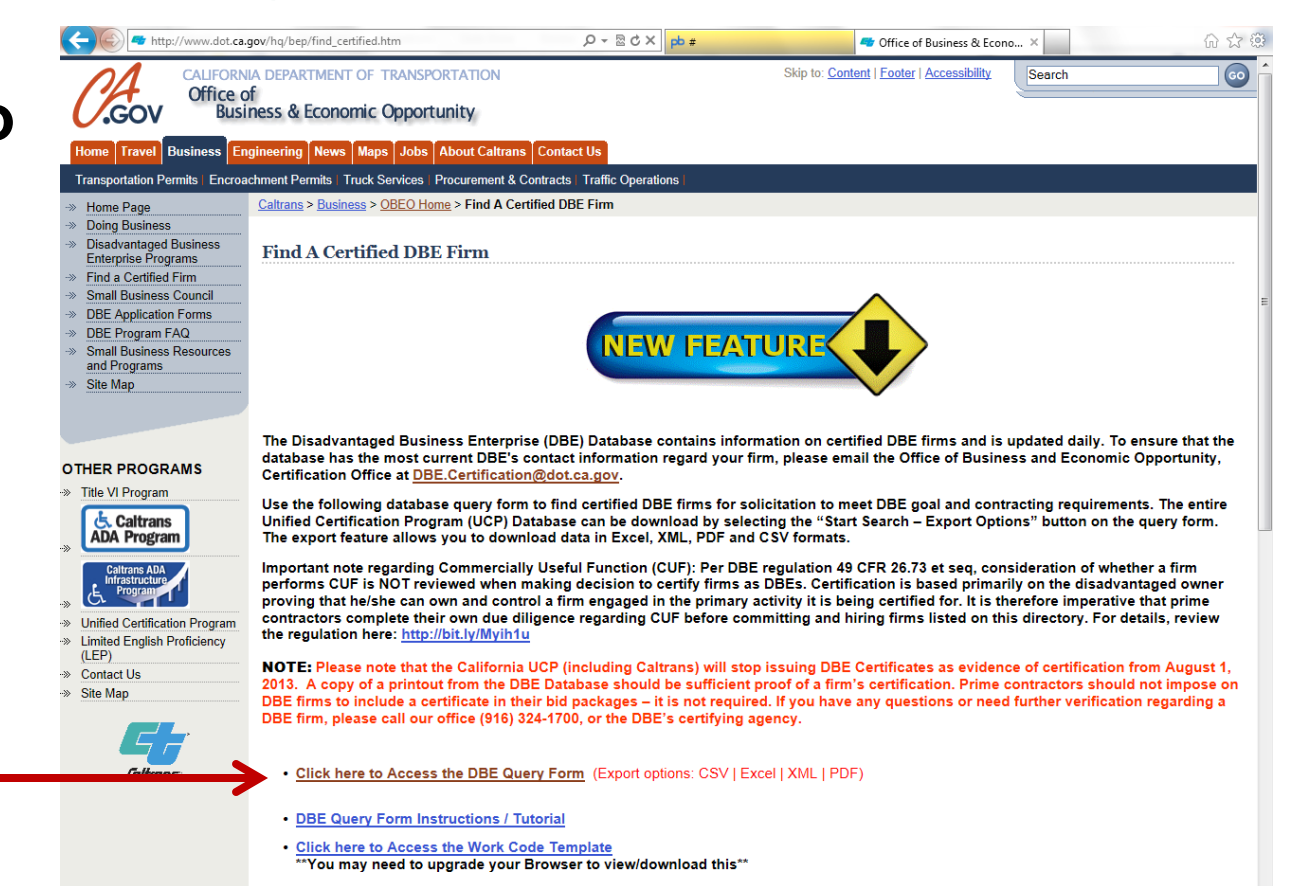

# How to Locate CUCP Certified DBEs

The CUCP's state-wide DBE directory will then be displayed.

The best way to search for DBEs is to locate the appropriate NAICS code, then export the search results to Excel.

Disadvantaged Business Enterprise Firm Search Mon Dec 30 09:30:26 PST 2013 Enter one or more search criteria. (You do not have to enter data for every NOTE: To export all certified firms, click on the Start Search - Export Options button. Do not select or enter any search search option listed.) criteria Hold down the CTRL key to select more than one item for a single criteria. WARNING: If you select or enter a large number of search criteria, the Export function will fail. To export desired data, Click Start Search to begin you will need to run multiple queries. Please Note: DBE Certificates do not expire - - firms that do not continue to meet DBE criteria are decertified and removed from the database. For Bidders: It is recommended that when making a query to locate certified DBEs for subcontracting opportunities, your search include, at minimum, "Work Categories" and "NAICS Categories". \*NEW\* Work Code C8715 - Consultant, Engineering, has been added (only disadvantaged owners holding an engineering license qualify for this code); Work Code C8700 - Consultants, has been reclassified as Consultants, Non-Engineering. Civil Rights Home Caltrans Home Instructions/Tutorial **Caltrans Districts:** County: Work Category Codes: District 01 Alameda A0110 CASH GRAINS (E) A0130 FIELD CROPS, EXCEPT CASH GRAINS District 02 Ξ Alpine District 03 Amador A0160 VEGETABLES & MELONS District 04 Butte A0170 FRUITS & TREE NUTS A0180 HORTICULTURAL SPECIALTIES District 05 Calaveras View Dist Map View Work Cat. Codes \*\*You may need to upgrade your Browser to view/download this\*\* Majority Owner Gender: Race/Ethnicity: License Type: ○ Male ○ Female Asian Pacific A General Engineering Contractor (EII) Asian Subcontinent ARC Architect Black ASB Asbestos DBE 
ACDBE B General Building Contractor Caucasian C02 Insulation and Accoustical Contractor Hispanic NAICS Categories: NAICS Codes: 11 Agriculture, Forestry, Fishing, and Hunting Ê 21 Mining 22 Utilities 23 Construction 31 Manufacturing Firm/DBA Name (To improve search results, try variations Firm Id: on names (e.g. Inc., Inc, Incorp, or MAT, M.A.T., etc)) : Zip Code: Area Code: City: Start Search - PDF Results Start Search - Export Options Clear Form

# How to Locate CUCP Certified DBEs

For example, to locate firms that provide Environmental Consulting services, scroll down to #54 in the NAICS Categories field.

| AICS Categories:                                                                                                    |
|----------------------------------------------------------------------------------------------------|
| Prinance and Insurance<br>Real Estate and Rental and Leasing<br>Professional, Scientific, and Technical Services<br>Management of Companies and Enterprises<br>Admin, Support, Waste Mot and Remediation Services |

When you click on NAICS category 54, the NAICS Codes field will populate with all codes that begin with 54. Scroll down the

list, select the appropriate NAICS code, then click on *Start Search – Export Options*.

METROLINK

| NAICS Categories:                                                                                                   | NAICS Codes:                                                             |          |
|----------------------------------------------------------------------------------------------------|--------------------------------------------------------------------------|----------|
| 11 Agriculture, Forestry, Fishing, and Hunting                                                                      | 541613 Marketing Consulting Services                                     |          |
| 21 Mining (E)                                                                                                    | 541614 Process, Physical Distribution, and Logistics Consulting Services |          |
| 22 Utilities                                                                                                    | 541618 Other Management Consulting Services                              | £0       |
| 23 Construction                                                                                                    | 541620 Environmental Consulting Services                                 | _        |
| 31 Manufacturing                                                                                                    | 541690 Other Scientific and Technical Consulting Services                | <u>r</u> |
| Firm/DBA Name (To improve search results, try variations ron names (e.g. Inc., Inc, Incorp. or MAT, M.A.T., etc)) : | im Id:                                                                   |          |
| City: 2                                                                                                    | Area Code: Area Code:                                                    |          |
|                                                                                                    |                                                                          |          |
|                                                                                                    |                                                                          |          |
| Start Search - PDF Results                                                                                          | Start Search - Export Options Clear Form                                 |          |
|                                                                                                    |                                                                          |          |

### How to Locate CUCP Certified DBEs

### **Query Criteria**

Naics Category: 54 Professional, Scientific, and Technical Services Naics Codes: 541620 Environmental Consulting Services Firm Type: DBE

The first page of the search results will then be displayed. To export the search results, scroll down to the bottom of the webpage and click on Excel.

| 330 items found, displaying 1 to 20.[First/Prev] 1, 2, 3, 4, 5, 6, 7, 8 [Next/Last] |                                          |                                       |             |                |       |            |      |                             |                             |      |       |                         |                         |                              |            |                 |              |                 |
|-------------------------------------------------------------------------------------|------------------------------------------|---------------------------------------|-------------|----------------|-------|------------|------|-----------------------------|-----------------------------|------|-------|-------------------------|-------------------------|------------------------------|------------|-----------------|--------------|-----------------|
| Firm<br>ID                                                                          | <u>Firm/DBA</u><br><u>Name</u>           | Address                               | <u>Addr</u> | City           | State | <u>Zip</u> | Zp   | Mailing<br>Address<br>Linel | Mailing<br>Address<br>Line2 | City | State | Mailing<br>Zip<br>Codel | Mailing<br>Zip<br>Code2 | Certification<br><u>Type</u> | EMail      | Contact<br>Name | Area<br>Code | Phone<br>Number |
| 37749                                                                               | 2ND NATURE LLC                           | 500<br>SEABRIGHT<br>AVE, SUITE<br>205 |             | SANTA CRUZ     | CA    | 95062      |      |                             |                             |      |       |                         |                         | DBE                          | nbeck@2ndn | NICOLE<br>BEC   | 831          | 426-9119        |
| 39101                                                                               | A CREATIVE<br>ENVIRONMENT<br>LLC         | 2801-A<br>ROOSEVELT<br>STREET         |             | CARLSBAD       | CA    | 92008      |      |                             |                             |      |       |                         |                         | DBE                          | deborah@ac | DEBORAH<br>FE   | 720          | 206-4759        |
| 41491                                                                               | A I H<br>LABORATORY,<br>INC.             | 10900 183RD<br>ST. #235               |             | CERRITOS       | CA    | 92882      |      |                             |                             |      |       |                         |                         | DBE                          | ahmedz@AIH | ZUBAIR<br>AHM   | 562          | 860-2201        |
| 40742                                                                               | A S<br>CONTRACTORS,<br>INC.              | 5347 COLE<br>ROAD                     |             | MARIPOSA       | CA    | 95338      |      |                             |                             |      |       |                         |                         | DBE                          | deni@sti.c | DENI<br>SMITH   | 209          | 742-6684        |
| 35285                                                                               | A.A. RICH AND<br>ASSOCIATES              | 150<br>WOODSIDE<br>DRIVE              |             | SAN<br>ANSELMO | CA    | 94960      |      |                             |                             |      |       |                         |                         | DBE                          | aarfish@ea | ALICE A.<br>R   | 415          | 485-2937        |
| 40298                                                                               | ACACIA<br>CONSULTANTS &<br>ENGINEERS     | 3025<br>VENTURE<br>RD                 |             | PLACERVILLE    | CA    | 95667      |      |                             |                             |      |       |                         |                         | DBE                          | katie.farr | KATIE<br>FARR   | 530          | 748-1336        |
| 32174                                                                               | ACCORD<br>ENGINEERING, INC               | 2923<br>PULLMAN<br>STREET             |             | SANTA ANA      | CA    | 92705      |      |                             |                             |      |       |                         |                         | DBE                          | dcheng@acc | DAVID<br>CHEN   | 714          | 241-7200        |
| 8920                                                                                | ALLIED<br>GEOTECHNICAL<br>ENGINEERS, INC | 9500<br>CUYAMACA<br>ST., STE 102      |             | SANTEE         | CA    | 92071      | 2685 |                             |                             |      |       |                         |                         | DBE                          | alliedgeo@ | null<br>TIONG   | 619          | 449-5900        |
| 36747                                                                               | AMBIENT ENERGY,<br>INC.                  | 130 W 5TH<br>AVENUE                   |             | DENVER         | со    | 80204      |      |                             |                             |      |       |                         |                         | DBE                          | Renee@ambi | RENEE<br>AZER   | 303          | 278-1532        |
| 37847                                                                               | AMERICAN<br>COMPLIANCE<br>SERVICES       | 554<br>MORNING<br>GLORY<br>DRIVE      |             | BENICIA        | CA    | 94510      |      |                             |                             |      |       |                         |                         | DBE                          | wendy@acs  | WENDY<br>PLAN   | 707          | 745-1137        |

Export options: CSV | Excel | XML

### How to Locate CUCP Certified DBEs

### **Additional search option:**

If you have a specific DBE in mind, for example, for **Environmental Services, and** simply want to ascertain that the firm is certified in the NAICS code directly applicable to the contract scope of work (NAICS code 541620), type the firm's name into the Firm/DBA *Name* field, then click on Start Search – PDF Results.

### Disadvantaged Business Enterprise Firm Search

| Enter one or more search criteria. (You do <b>not</b> have to enter data for every search option listed ) | NOTE: To exp<br>criteria |
|----------------------------------------------------------------------------------------------------|--------------------------|
| Hold down the CTRL key to select more than one item for a single criteria.                                | WARNING: I               |
| Click Start Search to begin.                                                                              | you will need to         |

Please Note: DBE Certificates do not expire - firms that do not continue to meet DBE criteria are For Bidders: It is recommended that when making a query to locate certified DBEs for subcontractii \*NEW\* Work Code C8715 - Consultant, Engineering, has been added (only disadvantaged owner classified as Consultants, Non-Engineering.

| Civil Rights Home               | Caltrans Home        | Instructions/Tut      | torial                 |           |
|---------------------------------|----------------------|-----------------------|------------------------|-----------|
| Caltrans Districts:             |                      |                       | County:                |           |
| District 01                     |                      |                       | Alameda                |           |
| District 02                     |                      |                       | Alpine                 | (=)       |
| District 03                     |                      |                       | Amador                 |           |
| District 05                     |                      |                       | Calaveras              | -         |
| View Dist Map                   |                      |                       |                        |           |
| Majority Owner Ge               | ender:               |                       | Race/Eth               | nicity:   |
| ○ Male ○ Female                 | e                    |                       | Asian Pac              | ific 🔺    |
|                                 |                      |                       | Asian Sub              | continent |
| • DBE O ACDB                    | E                    |                       | Caucasian              |           |
|                                 |                      |                       | Hispanic               | Ŧ         |
| NAICS Categories                | :                    |                       | NAICS C                | odes:     |
| 11 Agriculture, Forest          | try, Fishing, and Hu | nting                 | <b>^</b>               |           |
| 21 Mining                       |                      |                       | (=)                    |           |
| 22 Utilities<br>23 Construction |                      |                       |                        |           |
| 31 Manufacturing                |                      |                       | +                      |           |
| Firm/DBA Name (I                | o improve search     | results, try variatio | <sup>ms</sup> Firm Id: |           |
| liltrasvetome                   | ic, mcorp, or MA     | 1, WI.A.1., etc)):    |                        | _         |
| Citasystems                     |                      |                       | 7: Code                |           |
| City:                           |                      |                       | Zip Code:              |           |
|                                 |                      |                       |                        |           |
| 01-40                           |                      |                       | 01.10                  |           |

### How to Locate CUCP Certified DBEs

The firm's **DBE** profile will be displayed. You may then check the DBE **NAICS** line to see the code(s) under which the firm is certified.

| Search Returned 1 Re        | ecord Wed Jan 08 08:30:58 F                                                                                                    |
|-----------------------------|----------------------------------------------------------------------------------------------------|
| Query Criteria              |                                                                                                    |
| Firm/DBA Name: Ultrasystems |                                                                                                    |
|                             |                                                                                                    |
| Firm Type: DBE              |                                                                                                    |
| Firm ID                     | 25485                                                                                                    |
| Firm/DBA Name               | ULTRASYSTEMS ENVIRONMENTAL INC                                                                                                    |
| Address Line1               | 16431 SCIENTIFIC WAY                                                                                                    |
| Address Line2               |                                                                                                    |
| City                        | IRVINE                                                                                                    |
| State                       | CA                                                                                                    |
| Zip Code1                   | 92618                                                                                                    |
| Zip Code2                   | 7334                                                                                                    |
| Mailing Address Line1       |                                                                                                    |
| Mailing Address Line2       |                                                                                                    |
| Mailing City                |                                                                                                    |
| Mailing State               |                                                                                                    |
| Mailing Zip Code1           |                                                                                                    |
| Mailing Zip Code2           |                                                                                                    |
| Certification Type          | DBE                                                                                                    |
| EMail                       | blindsay@ultrasystems.com                                                                                                    |
| Contact Name                | BETSY A. LINDSAY                                                                                                    |
| Area Code                   | (949)                                                                                                    |
| Phone Number                | 788-4900                                                                                                    |
| Fax Area Code               | (949)                                                                                                    |
| Fax Phone Number            | 788-4901                                                                                                    |
| Agency Name                 | DEPARTMENT OF TRANSPORTATION                                                                                                    |
| Counties                    | 00;                                                                                                    |
| Districts                   | 00;                                                                                                    |
| DBE NAICS                   | 541620;                                                                                                    |
|                             |                                                                                                    |
| ACDBE NAICS                 |                                                                                                    |
| West Codes                  | C8700 CONSULTANT, NON ENGINEERING; C8713 CONSULTANT, ENVIRONMENTAL; C8790 Environmental - Accustic/ Noise Studies; C8792 Environmental - Biological Studies; C8795 |
| WOIK CODES                  | Environmental-Regulatory; J9510 ENVIRONMENTAL QUALITY;                                                                                                    |
| Licenses                    |                                                                                                    |
| Trucks                      |                                                                                                    |
| Gender                      | F                                                                                                    |
| Ethnicity                   | CAUCASIAN                                                                                                    |
| Firm Type                   | DBE                                                                                                    |